## Viewing an Original Invoice in Nolij

Beginning July 26, 2013 vendor invoices will be viewable via Nolij, a web-based solution replacing the Banner Document Management System (BDMS). Nolij provides departments with the ability to view documents that result in a charge against their accounts.

These instructions presume that you are familiar with the basics of Banner Finance forms and navigation.

1. Begin in Banner INB. Open Form **FGIBDST**. Enter the appropriate fund or org code and perform a Next Block (ctrl-pgdn).

| 🌺 Oracle Developer Forms Runtime - Web:                                                                         | Open > FGIBDST                                                                            |                                                                |                                        |                         |
|----------------------------------------------------------------------------------------------------|-------------------------------------------------------------------------------------------|----------------------------------------------------------------|----------------------------------------|-------------------------|
| Eile Edit Options Block Item Record Q                                                                           | uery Tools Help                                                                           |                                                                |                                        |                         |
| ( 🕒 🖉 🖺 i ⁄ 🗗 🗎 🗟 i 🔭 🍞 i                                                                                       | 😵 📾 🗭 I 💁 I 🐣                                                                             | 🐱 📽   🔁 海   🌾                                                  | 🕀 i 🖉 i 🖗 i 🕀                          | )                       |
| n Organization Budget Status FGIBDST 7                                                                          | .3.0.1 (PROD) 0000000                                                                     | ******                                                         |                                        | esessessessessesses 🗹 🗠 |
| Chart: 1<br>Fiscal Year: 09<br>Index:<br>Query Specific Account<br>Guery Specific Accounts<br>Commit Type: Both | Organization:<br>Fund:<br>Program:<br>Account:<br>Account Type:<br>Activity:<br>Location: | 1275 V Museum - Mi<br>101010 V General Fun<br>V<br>V<br>V<br>V | KTG: Second Friday<br>d Income/Expense |                         |
| Account Type Title                                                                                              | Adjusted Budget                                                                           | YTD Activity                                                   | Commitments                            | Available Balance       |
| 74513 E Entertainment-Receptions                                                                                | 0.00                                                                                      | 611.25                                                         | 0.00                                   | -611.25                 |
|                                                                                                    |                                                                                           |                                                                |                                        |                         |
|                                                                                                    |                                                                                           |                                                                |                                        |                         |
|                                                                                                    |                                                                                           |                                                                |                                        |                         |
|                                                                                                    |                                                                                           |                                                                |                                        |                         |
|                                                                                                    |                                                                                           |                                                                |                                        |                         |
|                                                                                                    |                                                                                           |                                                                |                                        |                         |
|                                                                                                    |                                                                                           |                                                                |                                        |                         |
|                                                                                                    |                                                                                           |                                                                | <u></u>                                |                         |
|                                                                                                    |                                                                                           |                                                                |                                        |                         |
|                                                                                                    |                                                                                           |                                                                |                                        |                         |
|                                                                                                    |                                                                                           |                                                                |                                        |                         |
| Net Total:                                                                                                    | 0.00                                                                                      | -611.25                                                        | 0.00                                   |                         |
|                                                                                                    |                                                                                           |                                                                |                                        | v                       |
| Dup Item for Detail,Count Query for Orgn. Summ                                                                  | ary,Dup Rec for Encum. List                                                               |                                                                |                                        | - in                    |
| Record: 1/1                                                                                                    | <0SC>                                                                                     | •                                                              |                                        |                         |

2. Scroll down to the account code and tab to the **YTD Activity** column.

| 🧏 Oracle Developer Forms Runtime - Web: Open > FGIBDST                                                                                                    |  |  |  |  |
|----------------------------------------------------------------------------------------------------|--|--|--|--|
| File Edit <mark>Options</mark> Block Item Record Query Tools Help                                                                                                    |  |  |  |  |
| 🕞 🕜 Budget Summary Information [FGIBSUM] 🙀   🏊   📇   📓 🖼   🦂   🤹   🦛   🌾   💮   🗶   🗶                                                                                                    |  |  |  |  |
| 🙀 Organit Organization Encumbrances [FGIOENC] OD)                                                                                                    |  |  |  |  |
| Iransaction Detail Information [FGITRND]                                                                                                    |  |  |  |  |
| Eormat Display Preferences                                                                                                    |  |  |  |  |
|                                                                                                    |  |  |  |  |
| Index: Tende Tendee Tende Tend |  |  |  |  |
|                                                                                                    |  |  |  |  |
| Query Specific Account                                                                                                    |  |  |  |  |
| Include Revenue Accounts Actual Type:                                                                                                    |  |  |  |  |
| Commit Type: Both                                                                                                    |  |  |  |  |
|                                                                                                    |  |  |  |  |
|                                                                                                    |  |  |  |  |
| Account Type Title Adjusted Budget YTD Activity Commitments Available Balance                                                                                                    |  |  |  |  |
| 74513 F Entertainment-Recentions 0.00 611.25 0.00 -611.25                                                                                                    |  |  |  |  |
|                                                                                                    |  |  |  |  |
|                                                                                                    |  |  |  |  |
|                                                                                                    |  |  |  |  |
|                                                                                                    |  |  |  |  |

3. Select **Options** and then **Transaction Detail Information**.

| Oracle Developer Forms Runtime - Web:         Eile Edit Options Block Item Record O         Image: State State Stat | Open > FGIBDST - FGITRND<br>Query Iools Help<br>I 🚱 🎟 😪 I 🕰 I 📇 I 🕷 🕷<br>2 (PROD) XXXXXXXXXXXXXXXXXXXXXXXXXXXXXXXXXXXX                                                                                                    | En Bell ( €   ⊕   @  <br>Desgam Activity Location                                                                                                    | X                                                                                                    |
|----------------------------------------------------------------------------------------------------|----------------------------------------------------------------------------------------------------|----------------------------------------------------------------------------------------------------|----------------------------------------------------------------------------------------------------|
|                                                                                                    | 0 1275 74513                                                                                                    |                                                                                                    | S                                                                                                    |
| Account         Organization         Program           74513         1275         4200           1         1275         4200           1         1275         4200           1         1         1           1         1         1           1         1         1           1         1         1           1         1         1           1         1         1           1         1         1           1         1         1           1         1         1           1         1         1           1         1         1           1         1         1           1         1         1           1         1         1           1         1         1           1         1         1           1         1         1           1         1         1           1         1         1           1         1         1           1         1         1           1         1         1           1<                                                                                                    | Activity Date         Type         Date           01-JUL-2008         INNI         1056           INNI         IO         III           IIIIII         IIIIII         IIIIIII           IIIIIIIIIIIIIIIIIIIIIIIIIIIIIIIIIIII | cument         Field           1464         Sam's Cafe         YTD           1464         Sam's Cafe         YTD           1464         Image: Sam's Cafe         Image: Sam's Cafe         Image: Sam's Cafe           1464         Image: Sam's Cafe         Image: Sam's Cafe         Image: Sam's Cafe         Image: Sam's Cafe           1464         Image: Sam's Cafe         Image: Sam's Cafe         Image: Sam's Cafe         Image: Sam's Cafe           1464         Image: Sam's Cafe         Image: Sam's Cafe         Image: Sam's Cafe         Image: Sam's Cafe           1464         Image: Sam's Cafe         Image: Sam's Cafe         Image: Sam's Cafe         Image: Sam's Cafe         Image: Sam's Cafe           1464         Image: Sam's Cafe         Image: Sam's Cafe         Image: Sam | Amount       Increase (+) or<br>Decrease (-)         611.25       +         0       0         0       0         0       0         0       0         0       0         0       0         0       0         0       0         0       0         0       0         0       0         0       0         0       0         0       0         0       0         0       0         0       0         0       0         0       0         0       0         0       0         0       0         0       0         0       0         0       0         0       0         0       0         0       0         0       0         0       0         0       0         0       0         0       0         0       0         0       0 |
|                                                                                                    |                                                                                                    | Tota                                                                                                    | al: 611.25 +                                                                                                    |
| Press Key Dup Item for document query forms;<br>Record: 1/1                                                                                                    | Count Query for encumbrance detail                                                                                                    |                                                                                                    | L)                                                                                                    |

4. Once the detail is displayed, scroll down to find the invoice you want to review. Make sure you have the cursor in the account, organization, program, type or fund columns.

| 🏖 Oracle Developer Forms Runtime - Web: | Open > FGIBDST - FGITRND                                        |                                        |
|-----------------------------------------|-----------------------------------------------------------------|----------------------------------------|
| Eile Edit Options Block Item Record G   | uery Tools Help                                                 | )                                      |
| COA<br>Eormat Display Preferences       | DD) CD) CD Contraction Account Program Activity Location Period | ooooooooooooooooooooooooooooooooooooo  |
| 1 09 10101                              |                                                                 | s                                      |
| Account Organization Program            | ActivityDate Type Document Field                                | Amount Increase (+) or<br>Decrease (-) |
|                                         |                                                                 |                                        |
| 74513         1275         4200         | D1-JUL-2006 INNI ID561464 Sam's Cate YTD                        |                                        |

5. Select Options then Query Document (by Type).

If you get the following error "FRM-41800 – List of Values not available for this field" then you have something else highlighted other than the account, organization, program, type or fund. Move the cursor to one of these columns and try this step again.

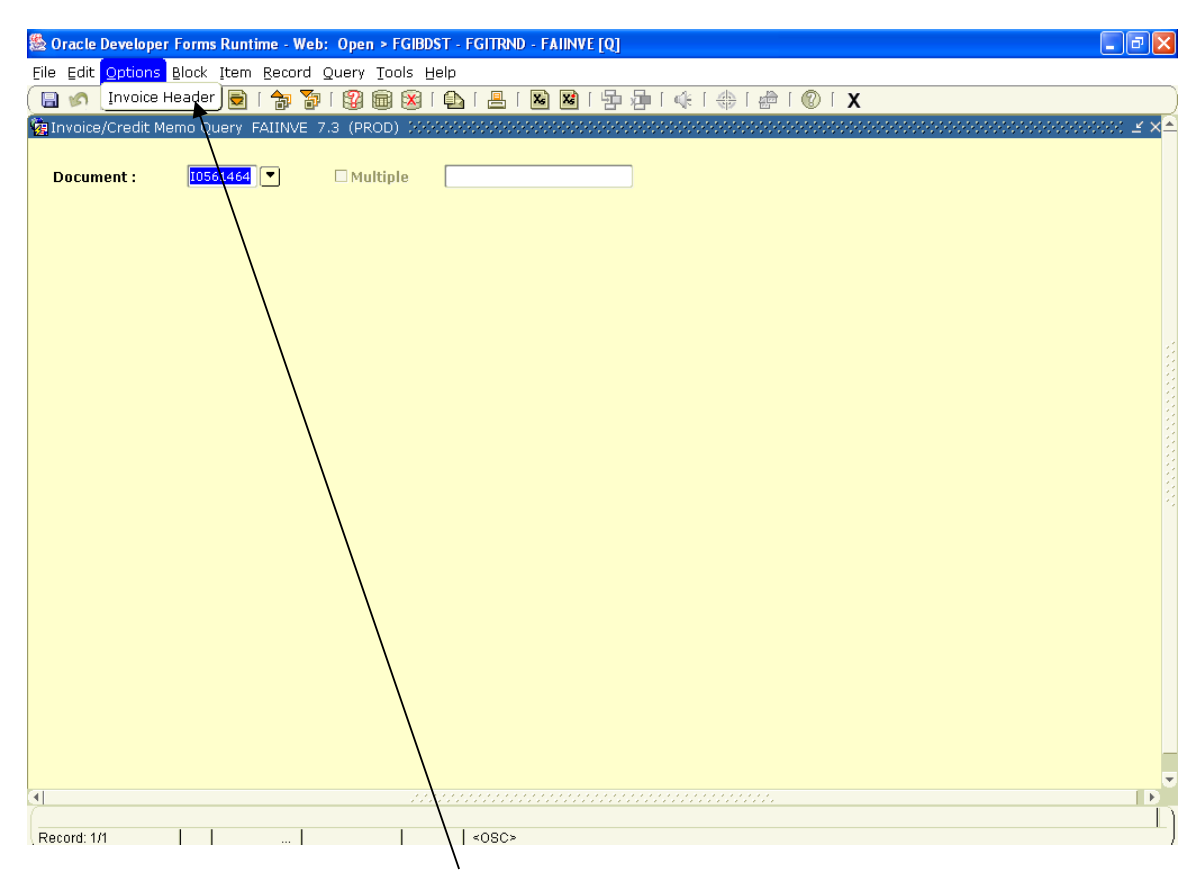

Select Options then Invoice Header

| 🏂 Oracle Developer | Forms Runtime - Web: Open > FGIBDST - FGITRND - FAII | NVE [Q]                                         |
|--------------------|------------------------------------------------------|-------------------------------------------------|
| Eile Edit Options  | Block Item Record Query Tools Help                   |                                                 |
| 🕞 🔊 📋 l 🖂          | 🗢 🖻 i 🎓 🍞 i 🕲 📾 😢 i 🕒 i 📇 i 🕙 🗷                      | ] [ 导 碑   ∉   ⊕   ❷   ⑧   X                     |
| Invoice/Credit Me  | emo Query FAIINVE 7.3 (PROD)                         | ∠ X ≜                                           |
|                    |                                                      |                                                 |
| Document :         | I0561464 💌 🗌 Multiple Direct Pay                     |                                                 |
| Vendor:            | 990735536 Sam's Cafe                                 |                                                 |
|                    |                                                      |                                                 |
|                    |                                                      |                                                 |
| invoice/Credit Me  | emo Header FAIINVE 7.3 (PROD) 000000000000000000     | 00000000000000000000000000000000000000          |
|                    |                                                      |                                                 |
| Invoice Date:      | 30-JUN-2008 Transaction: 01-JUL-2008                 | Cancel: Document Accounting                     |
| Check Vendor:      |                                                      |                                                 |
|                    |                                                      |                                                 |
| Address Codes      | VP Sequence Numbers 2                                | Collects Taw                                    |
| Street Line 1:     | VK Sequence Number: 3                                | City: Northamoton                               |
| Street Line 2:     | 40 State St                                          | State or Province: Ma 71P or Postal Code: 01050 |
| Street Line 3:     |                                                      | Nation:                                         |
| Street Line 5.     |                                                      |                                                 |
|                    |                                                      |                                                 |
| Discount Code:     | Payment Due: 01-JUL-2008                             |                                                 |
| Bank:              | 55 Fleet Bank A/P                                    | Credit Memo                                     |
| Vendor Invoice:    | E 1099 Vendor                                        | Text Exists                                     |
| 1099 Tax ID:       | 031584139                                            | Direct Deposit Status: Y                        |
| Income Type:       | NC Nonemployee Compensation                          | Direct Deposit Override                         |
|                    |                                                      |                                                 |
| User ID:           | SANASAZI                                             |                                                 |
| Activity Date:     | 02-JUL-2008                                          |                                                 |
| 41                 |                                                      |                                                 |
| (                  |                                                      | n                                               |
| Record: 1/1        | «08C»                                                |                                                 |
|                    |                                                      |                                                 |
|                    | 1                                                    |                                                 |
|                    |                                                      |                                                 |
|                    |                                                      |                                                 |
|                    |                                                      |                                                 |

Click on the **magnifying glass** icon to display the scanned images. At this point you can retrieve the original documentation that Accounts Payable received for this payment.

You'll be prompted to authenticate via Shibboleth/SmithPortal in order to open Nolij.

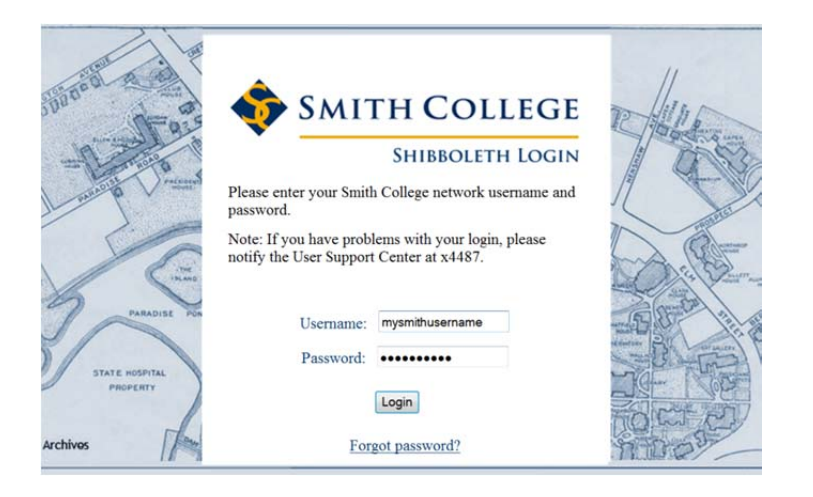

Once you log in, the Nolij viewer will open. If you are prompted, grant permission to run Java.

| Warning - Secur              | rity                                                                              | ×      |
|------------------------------|-----------------------------------------------------------------------------------|--------|
| The appli<br>Do you w        | cation's digital signature has been verified.<br>ant to run the application?      |        |
| Name:<br>Publisher:<br>From: | fileSystemApplet<br>Nolij Corporation<br>https://wisdomdev.smith.edu              |        |
| Always t                     | rust content from this publisher.                                                 | Cancel |
| The                          | e digital signature has been validated by a trusted source. <u>M</u> ore Informat | ion    |

If an image is available for the document you've selected, it will be listed in the left hand pane\*.

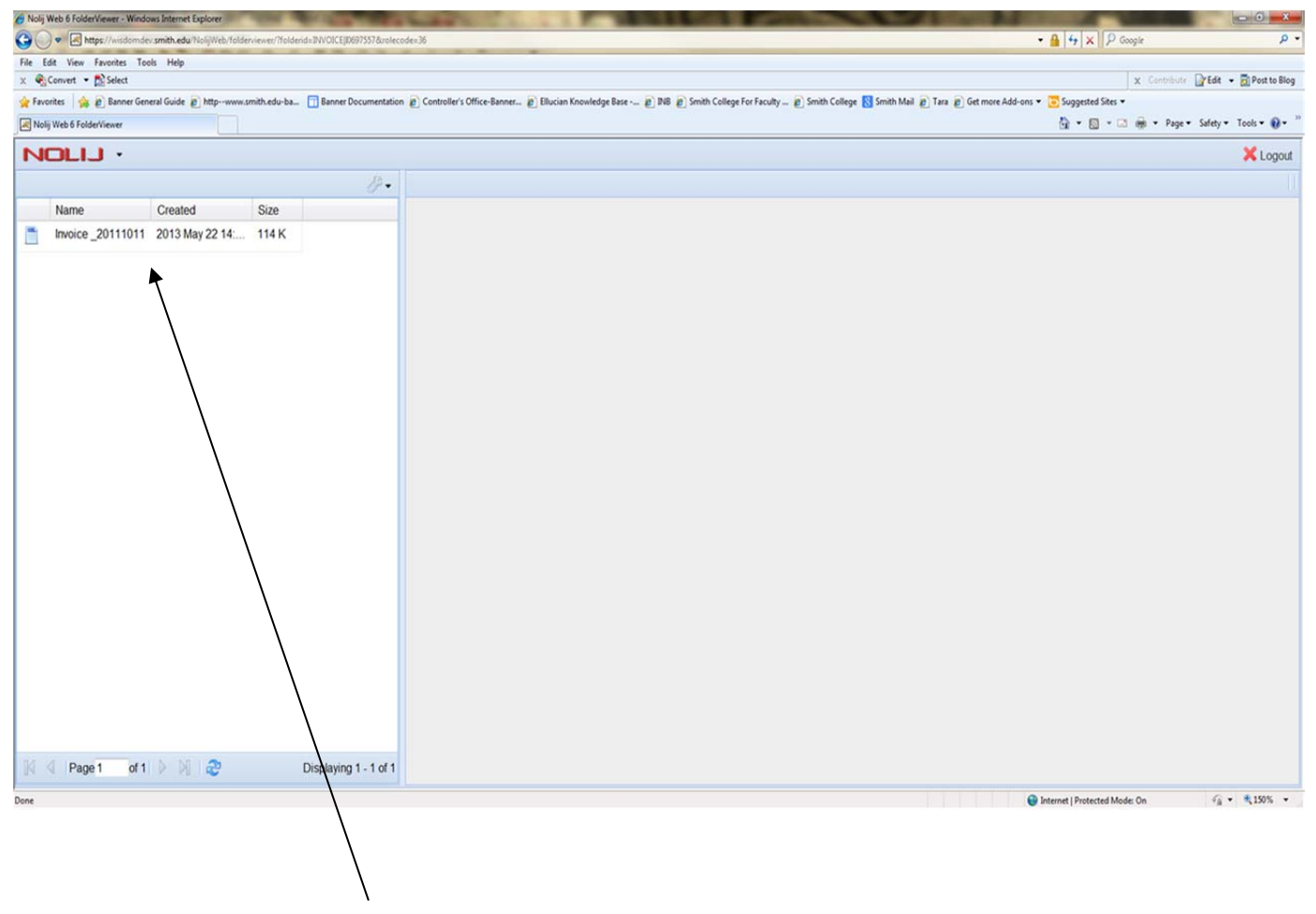

Double click it to open the document

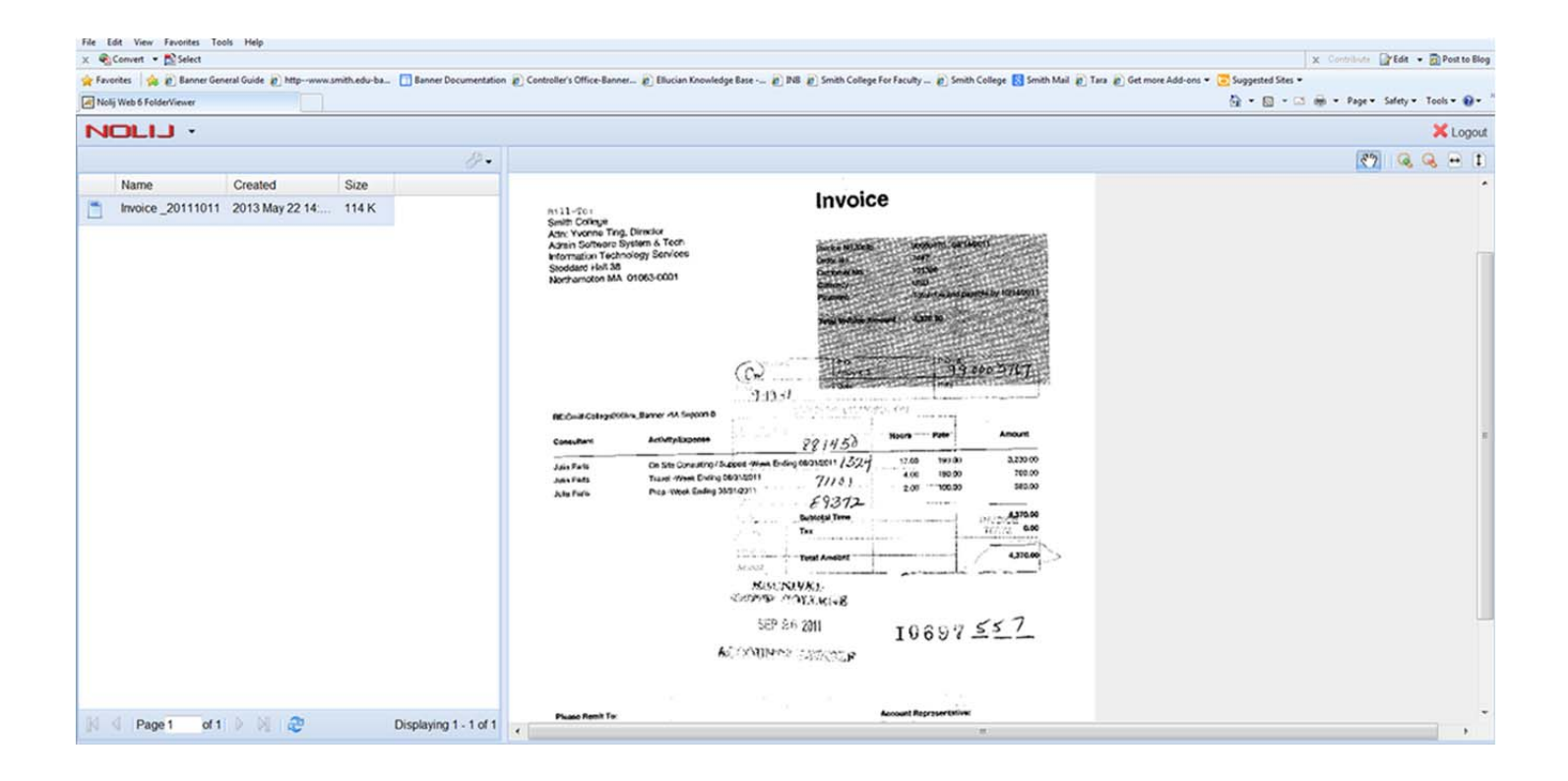

\*Please note that if the Banner invoice was created within a week of the date you are doing your research, the documentation may not have been scanned yet. Unless you need the information immediately, please try again a few days later.